# desmos 使用手冊

Desmos 讓您輕鬆描繪各種函數、參數式圖形,呈現數據點、計算方程 式、探索各種變換,還有許多其他功能!如果您讀完此手冊後仍然有疑 問,歡迎寫信到: calculator@desmos.com。

| 開始使用 Desmos | 1 |
|-------------|---|
| 表格          | 2 |
| 變數與數值滑桿     | 3 |
| 繪圖區設定       | 5 |
| 支援的數學式      | 6 |
| 支援的函數       | 8 |
| 快速鍵         | 9 |
|             |   |

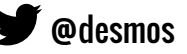

羅驥鏵

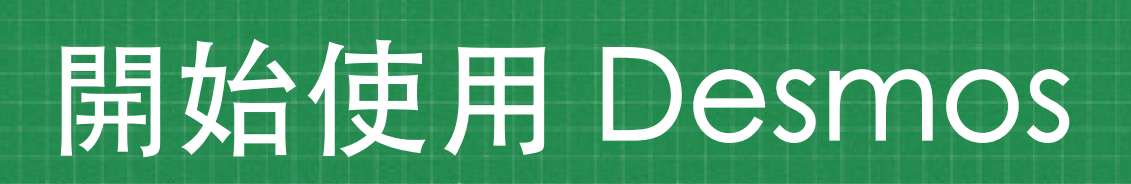

#### 畫圖

歡迎使用 Desmos!如果您要畫函數或方程式圖形,請將您的數學式輸入左邊的空格中。在輸入的過程 中,函數或方程式圖形會馬上顯現在右側的繪圖區。

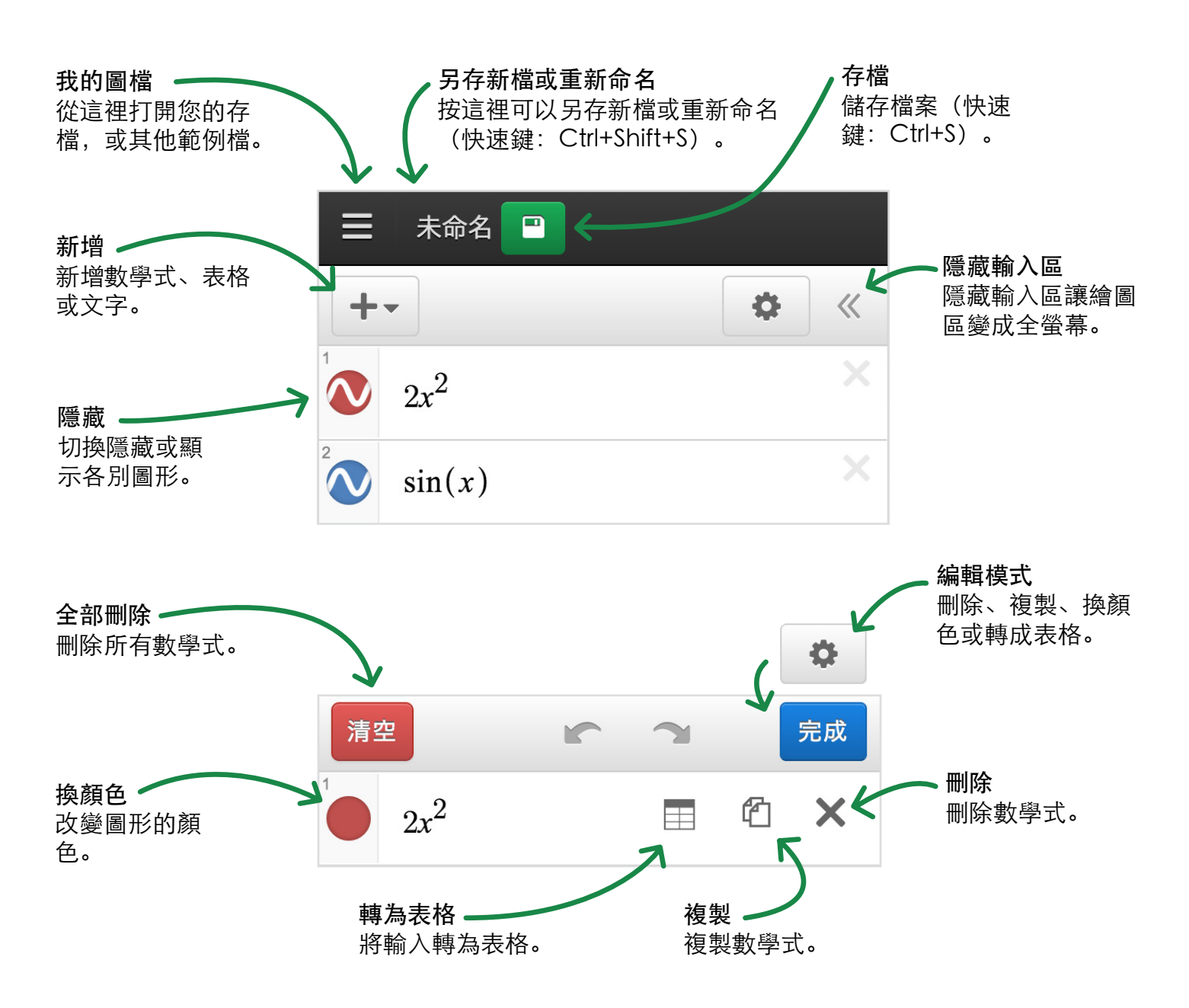

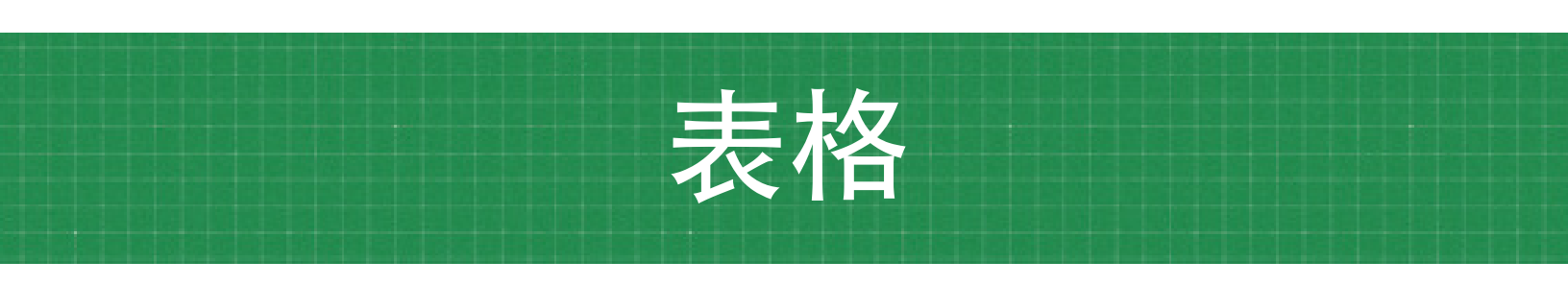

你可以將現有的數學式轉成表格,也可以新增一個空白表格。如果數學式中有數值滑桿的話,轉為表格後,數值滑桿依然會正常運作。

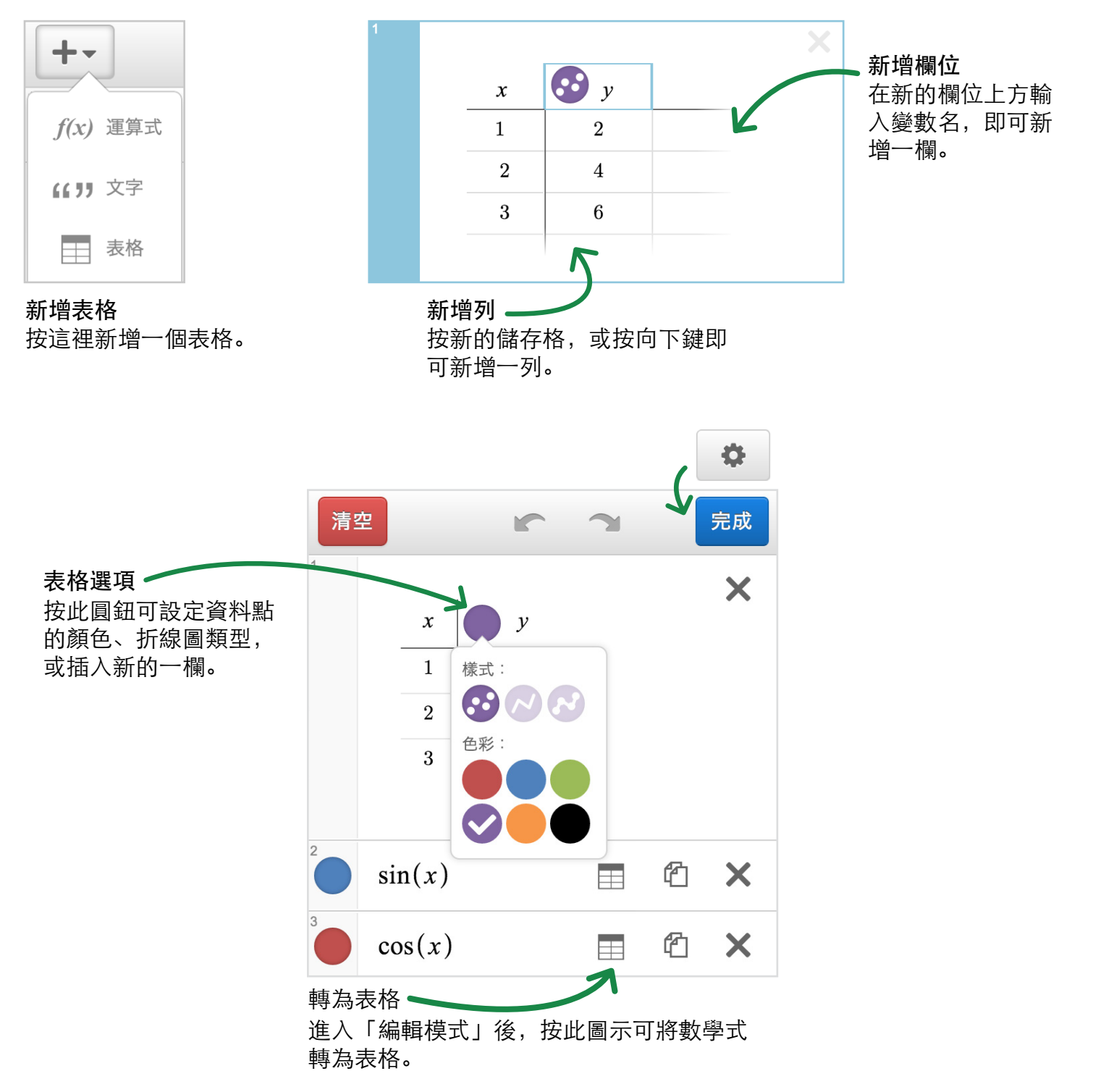

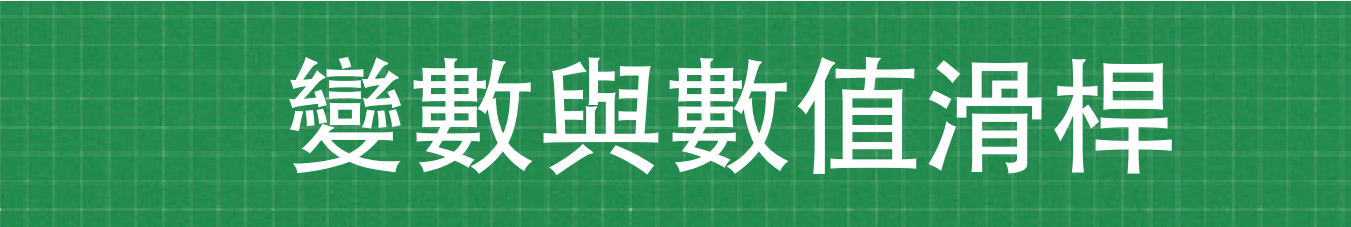

你可以直接輸入直線方程式來畫直線,例如: y = 2x + 3。如果想要動態展現方程式,你可以在方程式 中使用變數,例如: y = mx + b。當你輸入變數的時候,系統會提示你要不要產生「數值滑桿」,利用 這些數值滑桿,你可以動態改變這些數值,這時直線的位置也會跟著改變。當然,你也可以自行輸入變 數,例如輸入: m=2 或 b=3 之類的變數,這時系統也會自動產生數值滑桿。

只要你的數學式中有自由變數,系統就 會提示你要不要產生數值滑桿。

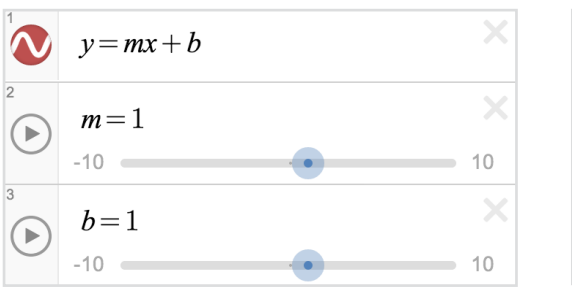

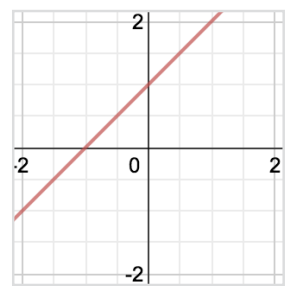

你可以使用相同的變數來控制不同的圖形。例如:

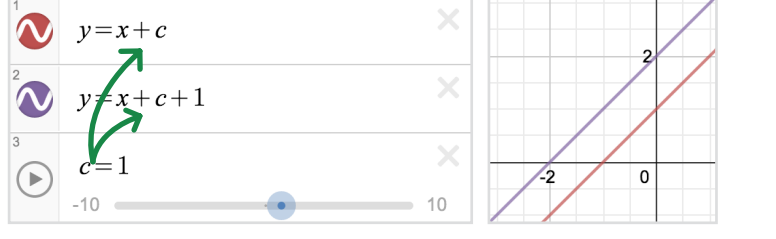

變數 C 可以讓圖中的兩條直線一起上升或下降。

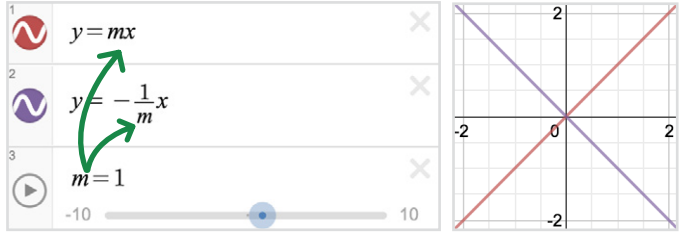

當你改變 m 的時候,圖中的兩條直線會永遠保 持垂直。

如果要調整數值滑桿的範圍,請在它的最大值或最小值的地方點一下,並輸入你要設定的數值,然後在其他地方點一下即可。

|            | y = mx + b             |  |  |
|------------|------------------------|--|--|
| 2          | m = 1                  |  |  |
| $\bigcirc$ | -10 ≤ <i>m</i> ≤ 10 增量 |  |  |

如果要畫一個動點,請輸入至少含 有一個變數的座標,例如:(α,0)。 當你在繪圖區拖曳這個點的時候, 相對應的變數也會同步改變。你可 以利用這樣的特性,讓你的圖檔更 具互動性。例如,你可以輸入直線 v-b=m(x-α), 同時輸入動點座標(

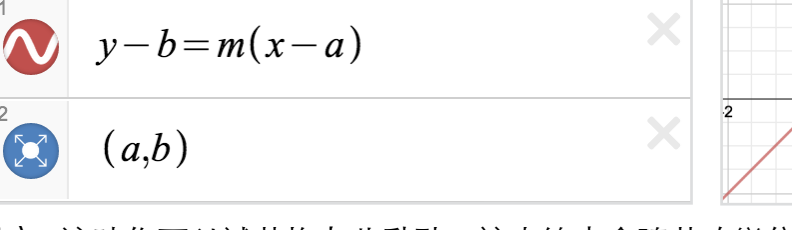

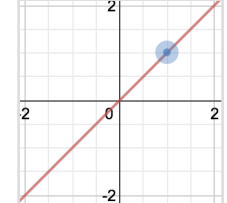

y-b=m(x-a),同時輸入動點座標 (a,b),這時你可以試著拖曳此動點,該直線也會隨著改變位置。(別 忘了,將 a, b 設為數值滑桿喔!)

#### 儲存檔案

你必須要登入才能儲存新檔或開啟舊檔。

請按檔名旁邊的 💾 圖示存檔。

如果要開啟舊檔,請按 📃 圖示。

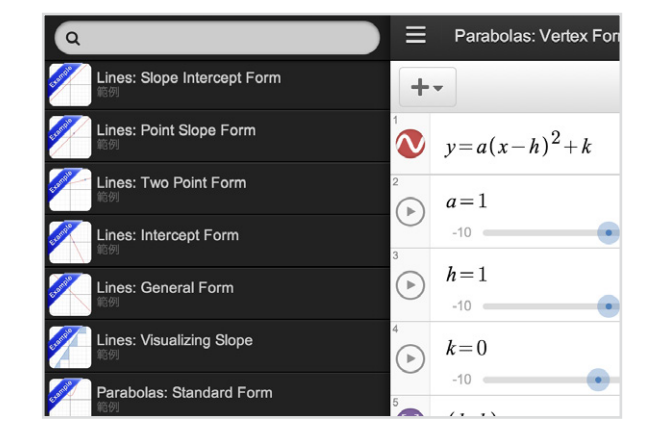

#### 分享圖檔

如果要分享圖檔,請按 🖸 圖示。

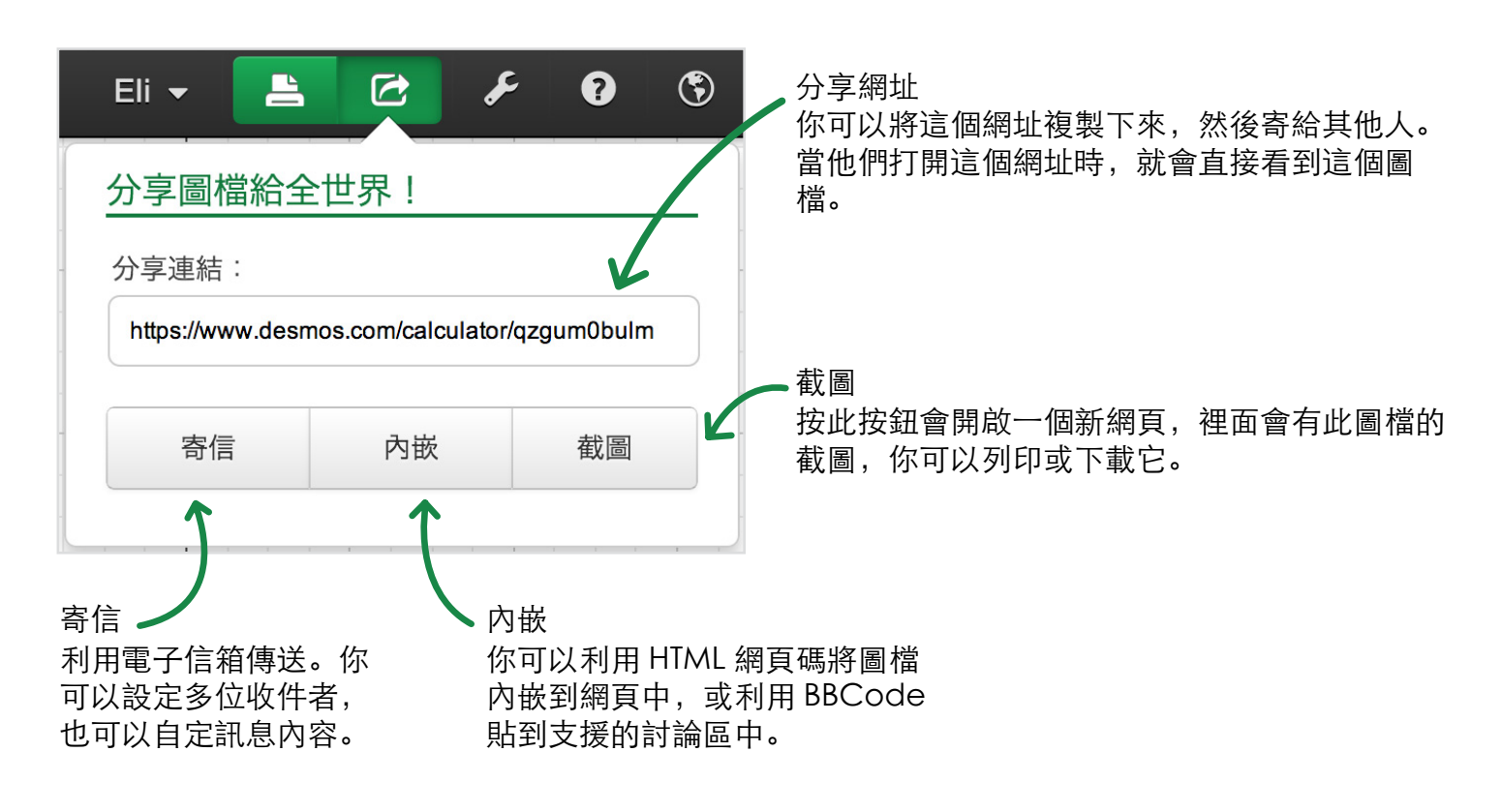

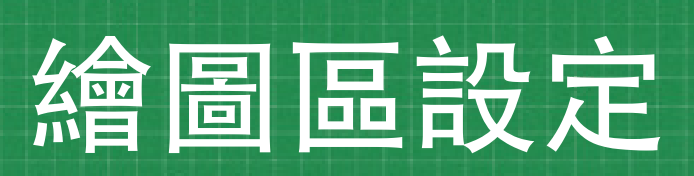

#### 座標設定

你可以設定要使用直角座標或極座標,切換是否要顯示座標、格線、座標軸。

使用「投影模式」會讓圖形與座標軸變粗一點、數字變大一點,適 合用於使用投影機時。

#### 視窗大小

可調整要顯示的座標範圍。

#### 角度設定

可設定使用「角度」或「弧度」。座標軸可設定為使用 Π 為單位。

#### R ? ۲ 繪圖區 直角座標 極坐標 ☑ 顯示標籤 ☑ 顯示格線 投影模式 ☑ 顯示坐標軸 視窗範圍 < *x* < 10 -10 < *y* < 7.423 -7.423 √刻度等長 角度設定 角度 弧度 **x** 軸標籤: 1, 2, 3 π, 2π, 3π **y** 軸標籤: 1, 2, 3 π, 2π, 3π

#### 視窗縮放

你可以使用右上角的縮放圖示來放大或縮小整個座標平面。如果要回到預定的大小,請按 中間的「家」圖示。

#### 其他縮放法

使用平板時,可以利用兩隻手指來進行縮放。使用電腦時,可以利用滑鼠滾輪進行縮放。 按住繪圖區並拖曳,可以移動整個繪圖區。

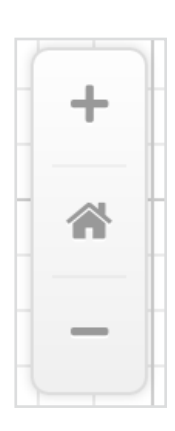

# 支援的數學式

| 圖形分類     | 範例                                                                                      | 說明                        |           |
|----------|-----------------------------------------------------------------------------------------|---------------------------|-----------|
| 一般方程式    | y=2x+1                                                                                  |                           |           |
| 用 y 計算 x | x=√(1-y²)                                                                               |                           | -1 0      |
| 不等式      | y>log(x)<br>x≤2y+3                                                                      | 不含等號的不等式會<br>以虛線表示        | 2 1 0 1 2 |
| 極式       | r=sin(5θ)                                                                               | 含 r 與 θ 的數學式會<br>自動視為極方程式 |           |
| 分段定義     | y= x {x<0}<br>x=sin(y){-π <y<π}< td=""><td>使用條件式來限制函<br/>數的定義域或值域</td><td></td></y<π}<> | 使用條件式來限制函<br>數的定義域或值域     |           |

| 圖形分類 | 範例                                     | 說明                                        |        |
|------|----------------------------------------|-------------------------------------------|--------|
| 定點   | (1,0)                                  | 點座標必須用小括號括<br>起來                          | 2      |
| 點集   | (1,1), (2,2), (3,3)                    | 要畫一個以上的點時,<br>請用逗號隔開                      |        |
| 動點   | (a,b)                                  | x 座標或 y 座標使用變<br>數                        | 2      |
| 參數式  | (sin(2t), cos(3t))                     | 使用變數 t 當座標的點,<br>會自動視為參數式(變數 t<br>不需事先定義) | -1     |
| 隱函數  | $x^{2}+y^{2}=1$<br>$y^{2}+sin(x)y+x=2$ | 只要不是太複雜的隱函<br>數也可以畫出來                     | -2 0 2 |

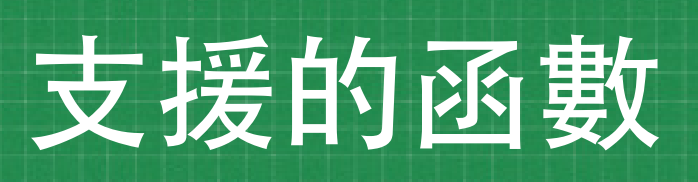

| 指對數函數                | 雙曲函數          | 微積分                                    |
|----------------------|---------------|----------------------------------------|
| exp(x)               | sinh(x)       | d/dx                                   |
| ln(x)                | cosh(x)       | Σ                                      |
| log(x)               | tanh(x)       | П                                      |
| log <sub>n</sub> (x) | sech(x)       | 自定函數                                   |
| x <sup>n</sup>       | csch(x)       | 你可以定義自己的函數,函數<br>名稱可以用任何字母(除了 x,       |
|                      | coth(x)       | y, r, t, e 之外)。自定函數可<br>以用於其他地方,比方說你有  |
| 三角函數                 |               | 函數 f(x)=x^2,這時你可以輸<br>入 y=f(x+1),      |
| sin(x)               | 機率統計          | 這相當於輸入<br>v=(x+1)^2 —                  |
| cos(x)               | ceil(x)       | 樣,也就是將原<br>來的抛物線向左                     |
| tan(x)               | floor(x)      | 移。                                     |
| sec(x)               | round(x)      | 你甚至可以設定兩個變數以上的                         |
| csc(x)               | abs(x)        | 函數,例如:g(a,b)=sin(a-b)<br>。雖然繪圖區無法畫此函數, |
| cot(x)               | min(a,b)      | 但你還是可以使                                |
| 反三角函數                | max(a,b)      | 其他函數,例<br>如: v=q(x.2):                 |
| arcsin(x)            | lcm(a,b)      |                                        |
| arccos(x)            | gcd(a,b)      |                                        |
| arctan(x)            | nCr(n,r)      |                                        |
| arcsec(x)            | nPr(n,r)      |                                        |
| arcscs(x)            | ! (factorial) |                                        |
|                      |               |                                        |

# desmos

arccot(x)

2

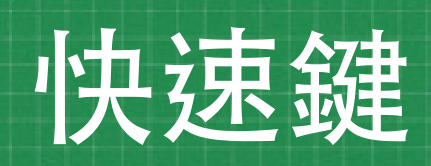

開啓舊檔: ctrl +o

存檔: ctrl + s

另存新檔或改名: crtl + shift + s

復原: crtl +z

重做: ctrl + y

新增數學式:按「Enter」

游標向上/下: 按↑與↓方向鍵

游標向左/右: 按 ← 與 → 方向鍵

加入文字:按雙引號「"」鍵

刪除數學式:按「Del」鍵或數學式右側的「×」符號

#### 符號

- ∑: 輸入「sum」
- π: 輸入「pi」
- θ: 輸入「theta」
- √: 輸入「sqrt」
- □: 輸入「prod」

**Oesmos**